## **Adding ACH Rules**

## **Adding ACH Rules:**

>

On an ACH exception if you want to establish a rule to prevent a future exception, click Add ACH Rule button. The ACH Rule window appears.

- Select an SEC Code.
- Select a Transaction Type.
- (Optional) Edit the Max Amount.
- Click or tap Done.

## Unauthorized ACH transaction

| Default Decision: Return         | Cutoff Time:<br>Time (US & C | 2:00 PM Central<br>Canada) |            |            |
|----------------------------------|------------------------------|----------------------------|------------|------------|
| Account Nickname: 7773           | Amount: \$4                  | 10.55                      | Paid Date: | 06/28/2024 |
| CCD / 103112594 / DR<br>RCB Bank |                              |                            |            |            |
| Add                              | A Rule                       | \$<br>Pay                  | Return     |            |

**Get in touch.** 877.813.4663 | RCBbank.bank

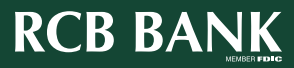

1